## **Career Interest Inventory Instructions**

1) Go to the Eastern website (eccrsd.us) scroll down and click on "Naviance".

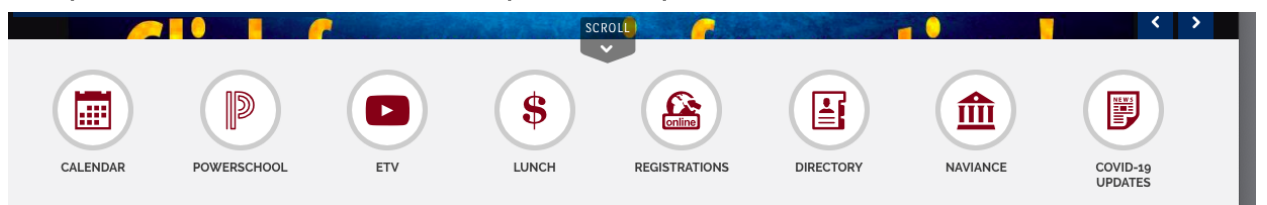

2) You may be directed to this page and will need to input Eastern's zip code (08043).

|   | Search for a School<br>Enter information about your school so we can locate it.              |
|---|----------------------------------------------------------------------------------------------|
|   | ZIP Code                                                                                     |
|   | 08043 Go                                                                                     |
| 3 | ) Click on "Go" then click on "Eastern High School", you will be directed to the login page. |

Welcome to Naviance Student

Email

C

Password

Password

Remember me

Login

Are you new here?

I need to register

Eastern High School

1401 Laurel Oak Road

Voorhees, NJ 08043-0995

p: 856-784-4441

www.eccrsd.us

Privacy Policy NEW

Your CA Privacy Rights

#### 4) Login to Naviance.

\*\*Naviance may indicate that they are sending you a new password which will be sent to your Eastern email. Check your Eastern email and then you can your password and.\*\*

5) After you have logged in, Click on "Careers"

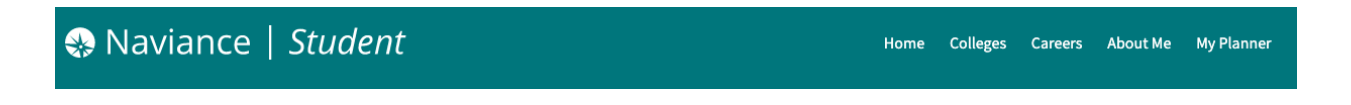

6) On the drop down menu, click on "Careers I'm Thinking About"

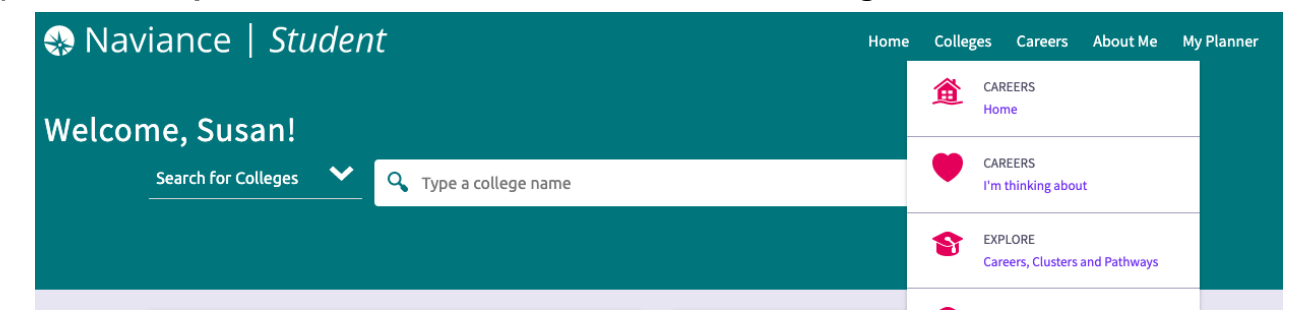

7) Then under "What are My Interests" click on "Career Interest Profiler"

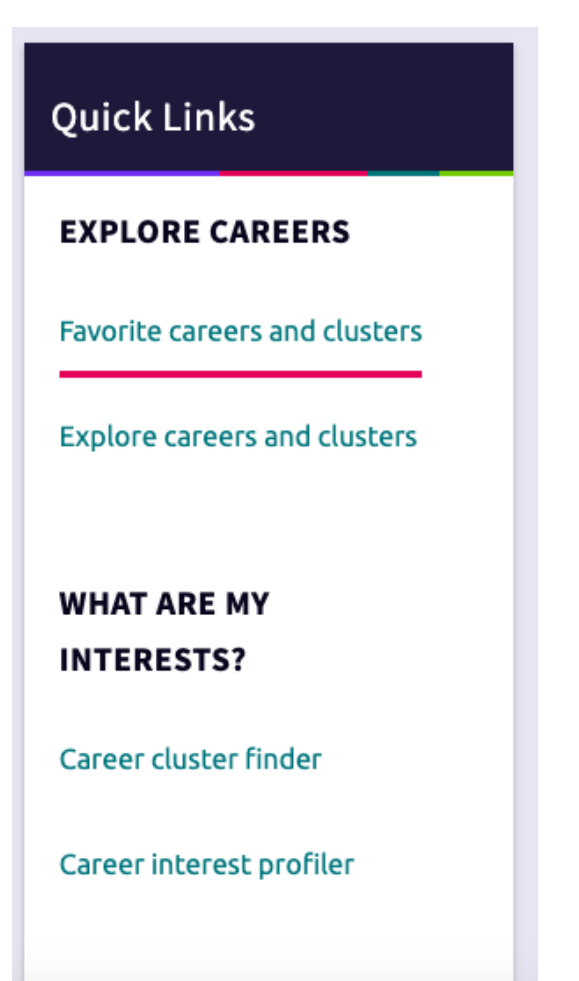

8) You will see this screen, scroll down and click on "Continue"

| Quick Links                   | Career Interest Profiler                                                                                                    |
|-------------------------------|----------------------------------------------------------------------------------------------------|
| EXPLORE CAREERS               | STEP 1 STEP 2 STEP 3                                                                                                    |
| Favorite careers and clusters | Intro Profile Questions View Results                                                                                                    |
| Explore careers and clusters  | Introduction                                                                                                    |
| WHAT ARE MY                   | You are about to begin the Career Interest Profiler, a tool that can help you discover the types of work activities and careers that match your interests. The interest profiler has 180 questions about work activities that people do at their jobs.                                                                                                    |
| INTERESTS?                    | When choosing your answers, think about whether you would like or dislike doing a particular work activity if you had a chance to do it. Try not to think about whether you have enough education or training to perform the activity.                                                                                                    |
| Career interest profiler      | This is not a test. There are no right or wrong answers. The more accurately you answer each question, though, the better your results will be. If you need to leave the profiler in the middle and return later, remember to complete all the answers in the page you are on and click the "Next" button. When you return to this section, you will pick up where the left off. |

\*\*You will answer questions and indicate your feelings about various jobs (whether you "like" it, "dislike" it or are "not sure" about it), go with your "gut". Try your best to indicate if you would like or dislike it (indicating "Not sure" unsure will not yield results that will be helpful or accurate).\*\*

| How would you feel about it if you were to           |
|------------------------------------------------------|
| Spray trees to prevent the spread of harmful insects |
| C Like                                               |
|                                                      |
| Dislike                                              |
|                                                      |
| Test the quality of parts before shipment            |
| Like                                                 |
|                                                      |
| O Not Sure                                           |

9) When you have finished a set of questions, click on "Next" to go to the next set of questions.

| Record rent payments              |
|-----------------------------------|
| O Like                            |
| O Not Sure                        |
| Dislike                           |
|                                   |
| Enter information into a database |
| O Like                            |
| O Not Sure                        |
| Dislike                           |
| Previous Next                     |
|                                   |

There are a lot of questions, but remember when answering the questions, go with your initial feeling and don't overthink your preference. There are no right or wrong answers.

| Intro         | STEP 2<br>Profile Questions | STEP 3<br>View Results                                                            |
|---------------|-----------------------------|-----------------------------------------------------------------------------------|
| Congratulatio | ons! You've completed the p | rofiler! If you would like to review your answers, now is a good time to do that. |
| VIEW RES      | SULTS                       |                                                                                   |
| Review A      | nswers                      |                                                                                   |

When finished click "Complete" and you will be taken to this page.

You can either review your answers or view results.

10) When you click on "View Results" you will see 6 different categories of types of careers, a description of that category, and how many questions you answered "like" in that category.

Like this:

#### Conventional 29

Conventional occupations frequently in working with data and details more the

## Investigative 21

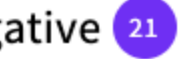

Investigative occupations frequently in occupations can involve searching for f

## Artistic 20

Artistic occupations frequently involve and the work can be done without folle

# Realistic 17

Realistic occupations frequently involv often deal with plants, animals, and rea require working outside, and do not in

# Social 15

Social occupations frequently involve v involve helping or providing service to

### Enterprising 3

#### 11) Then click on "View Matching Careers"

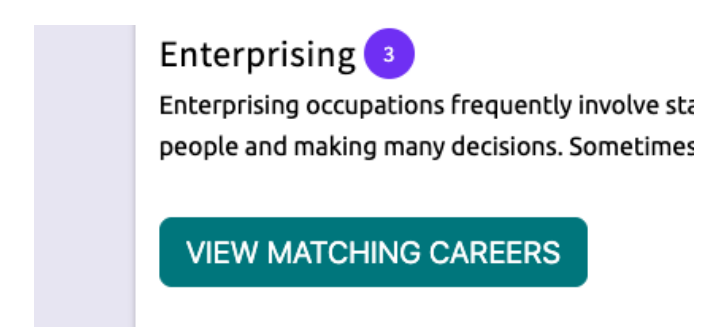

You will see various careers organized by the amount of preparation (which is training or schooling).

| Matching Careers<br>The careers listed below match your choices from the profiler. The careers are broken<br>preparation" to "Extensive preparation." |
|----------------------------------------------------------------------------------------------------|
| Best matches are marked with a 💙.                                                                                                    |
| Some Preparation 🔵                                                                                                    |
| CAREER                                                                                                    |
| Photographic Process Workers<br>and Processing Machine<br>Operators                                                                                   |
| ♡ Favorite                                                                                                    |
|                                                                                                    |
| Medium Preparation 🔵                                                                                                    |
|                                                                                                    |

12) Pick three particular careers that seem interesting to you and click on the heart next to favorite in the career box. It will then be added to your Favorite Career Cluster

Favorite careers and clusters

Explore careers and clusters

| All Types                     |                           |
|-------------------------------|---------------------------|
| CAREER                        | CAREER                    |
| Educational, Guidance,        | Medical Transcriptionists |
| School, and Vocational        | CONVENTIONAL REALISTIC    |
| Counselors<br>SOCIAL ARTISTIC | INVESTIGATIVE             |
| ENTERPRISING                  |                           |
| Favorite                      | Favorite                  |

13) You will then see those three careers in your favorite careers and clusters which you can come back to and do more research in the future.

Congratulations you have completed the Career Interest Inventory!